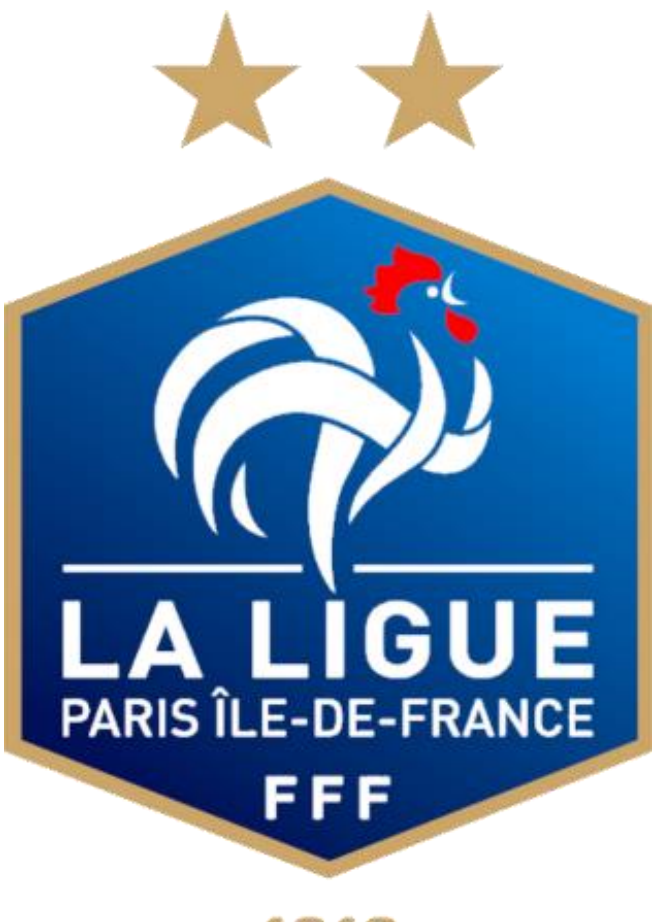

1919

# FIA

## Inscription à la formation

## Connexion

Si vous êtes licencié, il faut se connecter à son compte FFF, ou créer un compte FFF en cliquant sur « s'inscrire »

Si vous n'êtes pas licencié, veuillez prendre attache avec le « Service FIA » de la Ligue (cf. page 13)

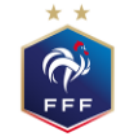

FÉDÉRATION FRANÇAISE DE FOOTBALL

### CONNEXION

Connectez-vous avec les identifiants de votre compte FFF

#### ADRESSE MAIL

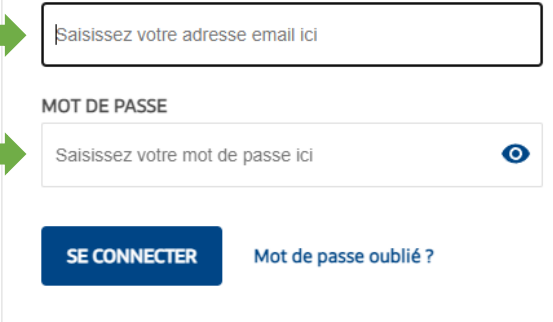

### CRÉER UN COMPTE FFF

Vous n'avez pas de compte FFF ? Créez-vous un Compte FFF dès maintenant pour pouvoir profiter de l'ensemble des services digitaux de la Fédération Française de Football (Billetterie, FFFtv, Club des Supporters, My Coach by FFF, Portail des Officiels, Application Joueurs, Appli Football Amateur, etc.)

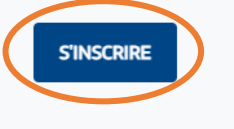

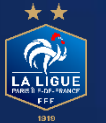

**Veuillez trouver ci-après le lien pour accéder à la page de connexion :** <u>https://sso.fff.fr/oauth/v2/login</u>

## Sélectionner la formation souhaitée

Une fois connecté, cliquez sur l'onglet « Formations »

Puis le bouton « Arbitre »

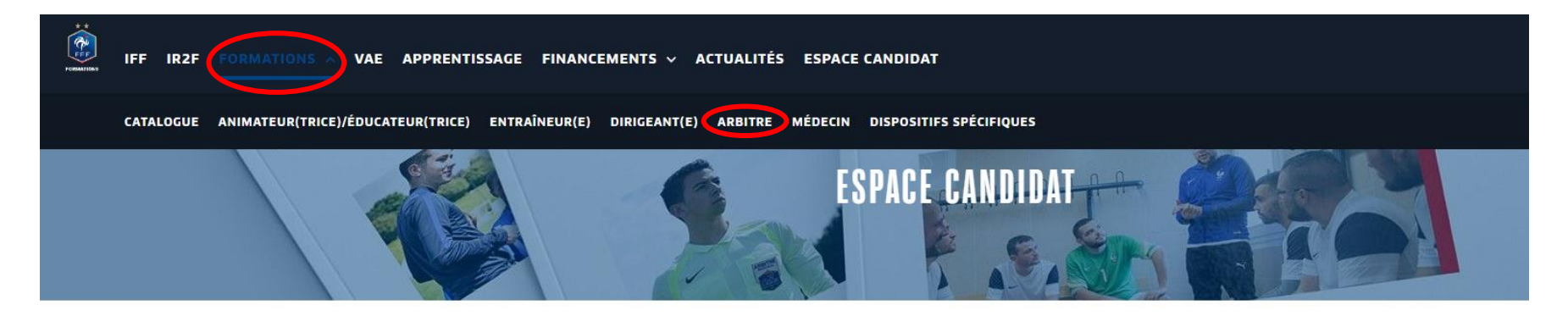

### MES DEMANDES DE FORMATION :

#### MES DEMANDES EN COURS

Vous n'avez pas de demandes en cours

#### **HISTORIQUE DE MES DEMANDES**

Vous n'avez pas de demandes en historique

### A VOIR AUSSI :

#### FINANCEMENT

#### LE FONDS D'AIDE AU FOOTBALL AMATEUR (FAFA)

Le Fonds d'Aide au Football Amateur (F.A.F.A.) est une contribution annuelle de la Fédération Française de Football (F.F.F.) d'environ 15 millions d'euros, qui vise à accompagner exclusivement le développement et la structuration du football amateur.

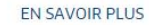

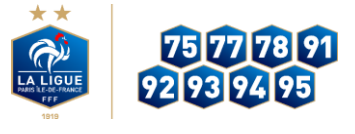

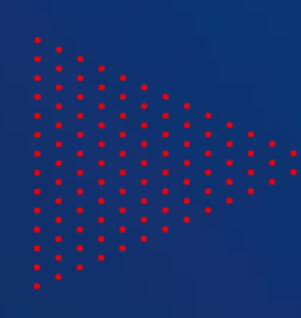

## Formation Initiale d'Arbitre

Descendre en bas de la page et cliquez sur « Formation Initiale D'Arbitre »

### LES DIFFÉRENTS RÔLES

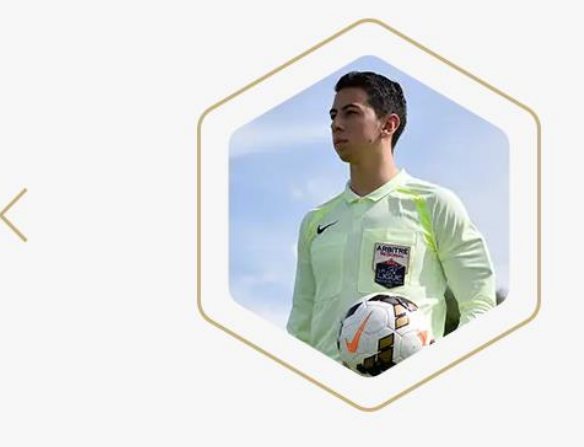

### L'arbitre central(e)

Garant(e) de la bonne application des règles du jeu, l'arbitre central(e) dispose de l'autorité nécessaire pour assurer la bonne tenue des matgchs qu'il (elle) dirige, garantit la sécurité et la santé des joueurs(ses) sur le terrain et joue le rôle de falicitateur(trice) du jeu. Grâce à des formations adaptées et continues, il(elle) est en capacité de prendre les bonnes décisions tout en enchaînant les efforts physiques. La fonction des arbitres centraux(les) est encadrée par la loi des règles établies par la FIFA.

### **LES FORMATIONS**

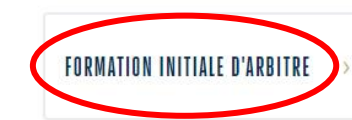

FORMATION INITIALE D'ARBITRE

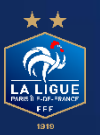

## Formulaire à remplir

Sélectionnez le centre de gestion, la commune ainsi que la session

S'inscrire dans le District ou vous êtes domicilié

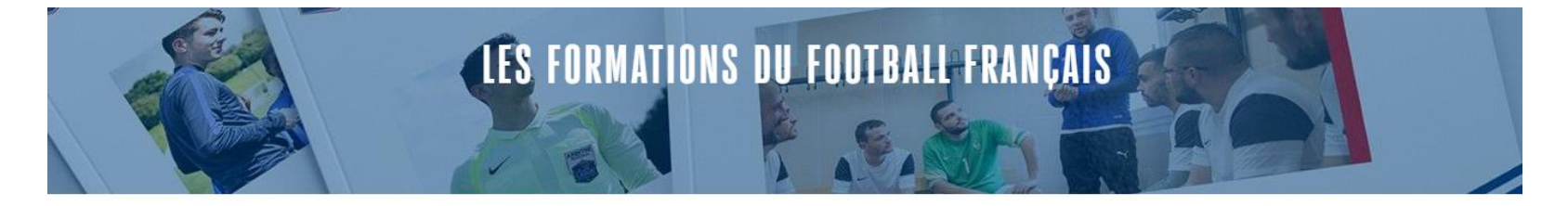

S Retour au catalogue

#### FORMATION INITIALE D'ARBITRE

Arbitre

Vous souhaitez devenir arbitre ? Découvrez la **Formation Initiale d'Arbitre** et les informations importantes concernant cette formation. Après avoir consulté les informations, cliquez sur le bouton rouge si vous souhaitez vous inscrire.

#### Public concerné

Toute personne (homme et femme) souhaitant occuper la fonction d'arbitre

#### Objectifs

Devenir arbitre de football de niveau départemental en étant garant du respect des lois du jeu

| 👌 DUF  | ÉE |   |
|--------|----|---|
|        |    |   |
| ලි PRD |    | - |
|        |    |   |

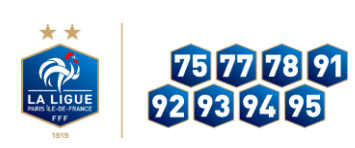

### Envoyer sa candidature

### Lire, accepter et cocher les conditions particulières puis cliquez sur « Je candidate »

IFF IR2F FORMATIONS V VAE APPRENTISSAGE FINANCEMENTS V ACTUALITÉS ESPACE CANDIDAT

Public concerné Toute personne (homme et femme) souhaitant occuper la fonction d'arbitre

#### Objectifs

Devenir arbitre de football de niveau départemental en étant garant du respect des lois du jeu

#### Programme

- Séance n°1 : Découverte de la fonction
- Séance n°2 : L'avant-match
- Séance n°3 : Fautes, cartons et remises en jeu
- Séance n°4 : Maniement du drapeau Hors-jeu Révisions
- Séance n°5 : Révisions Lecture du jeu Déplacements
- Séance n°6 : Contrôle des connaissances Gestion des conflits
- Séance n°7 : Les formalités administratives
- Séance n°8 : Bilan et fidélisation

#### Déroulement de la formation

24h de formation :

- Séance 1 : 4h00
- Séance 2 : 4h00
- Séance 3 : 4h00
- Séance 4 : 4h00
- Séance 5 : 4h00
- Séance 6 : 4h00

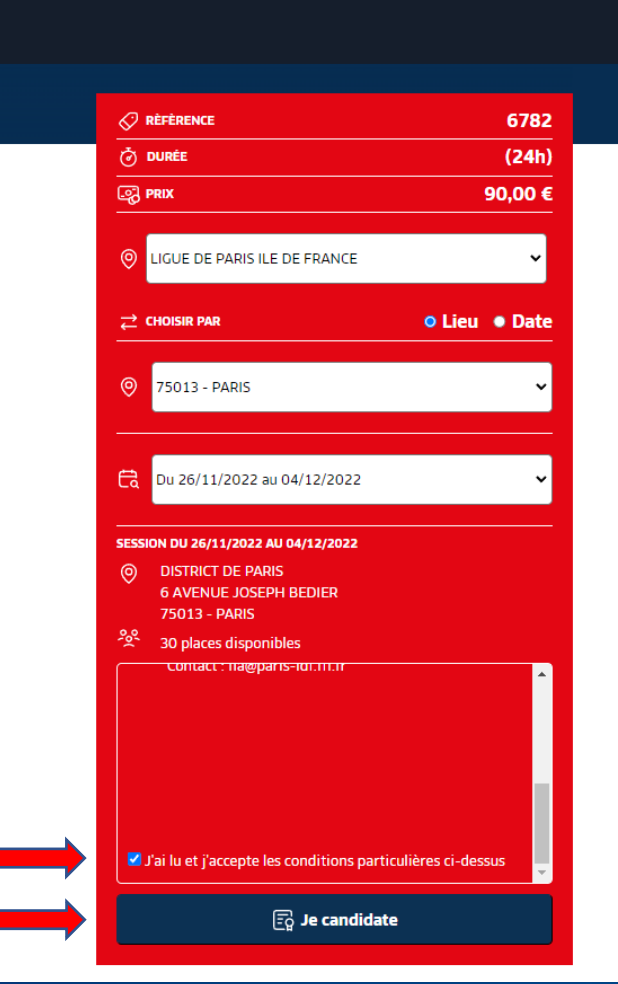

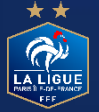

## Éligibilité à la formation

### Lorsque les conditions sont remplies, cliquez sur « Je continue mon inscription »

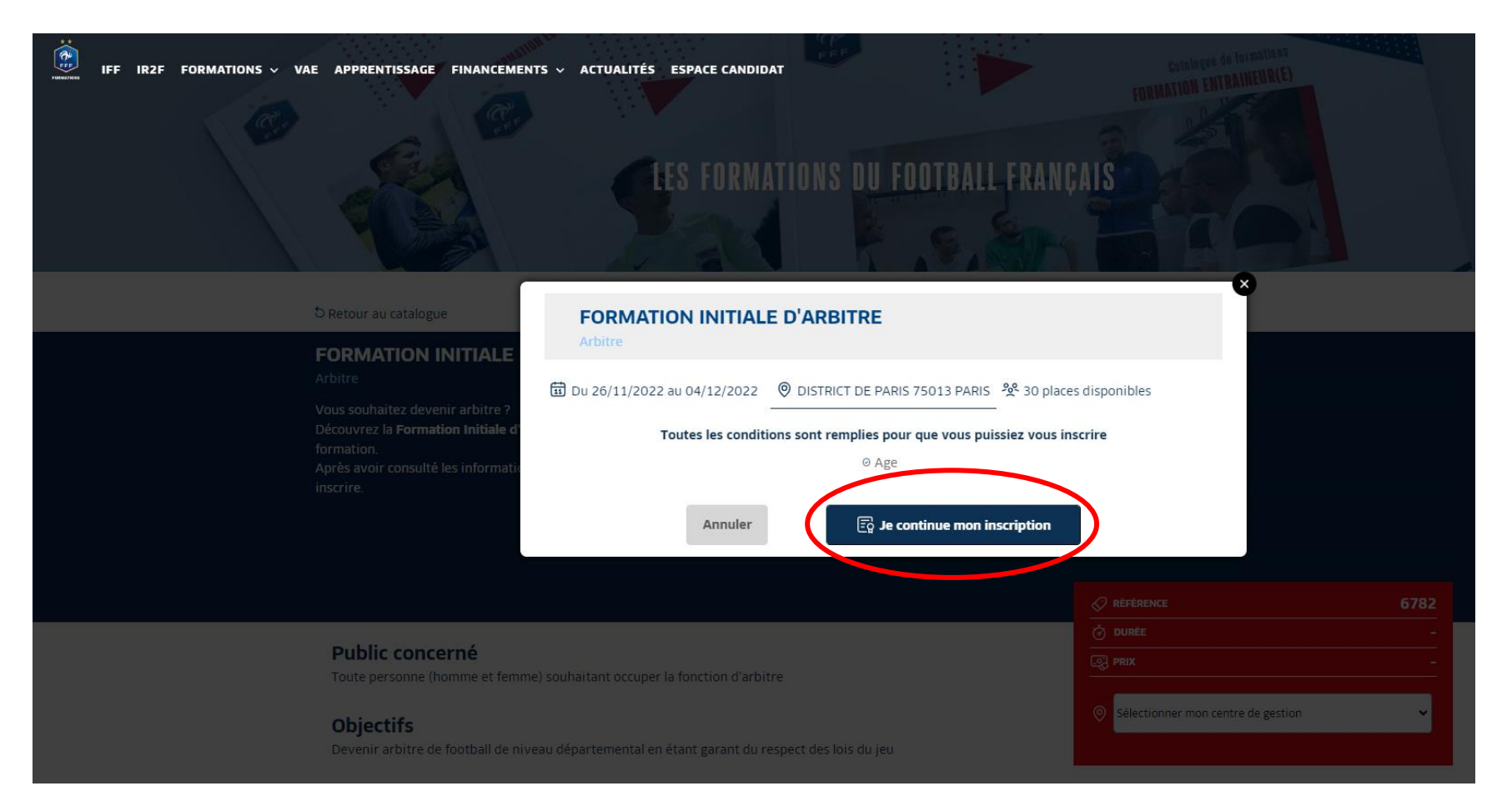

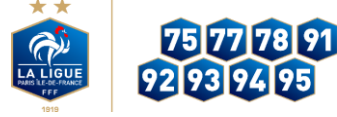

## Compléter son dossier 1/3

**Remplir ses informations personnelles et passer à l'étape suivante en bas de page** 

**P** Remplir le dossier afin qu'il soit complet pour pouvoir le transmettre

| Je m'inscris à la formation                                                                                                    |                                                                                                    |                                                                  |                          | Vo | tre pré-inscription a été enreg                                                                                                    | istrée mais elle n'a pas encore été transmise                                                                                                    |                                                                  |                          |
|----------------------------------------------------------------------------------------------------|----------------------------------------------------------------------------------------------------|------------------------------------------------------------------|--------------------------|----|----------------------------------------------------------------------------------------------------|----------------------------------------------------------------------------------------------------|------------------------------------------------------------------|--------------------------|
|                                                                                                    |                                                                                                    |                                                                  |                          | Fé | citations, votre pré-inscrption est enregi                                                                                         | strée, vous devez désormais compléter votre dossier dans vo                                                                                                    | tre espace candidat.                                             |                          |
| UU 26 NOV. 2022 AU 04 DÉC. 2022     UGUE DE PARIS ILE DE FRANCE     DISTRICT DE PARIS     6 AVENUE JOSEPH BEDIER     75013 - PARIS | So PLACE(S) DISPONIBLE(S)         CONDITIONS PARTICULIÈRES         Date: 26, 27 novembre et 3, 4 décembre 2022         Lieu: District de Football de Paris 6, avenue Joseph Bédier 75013 PARIS | <ul> <li>✓ RÉFÉRENCE</li> <li>Ŏ DURĚE</li> <li>G PRIX</li> </ul> | 2306039<br>(24h)<br>90 € |    | DU 26 NOV. 2022 AU 04 DÉC. 2022     UGUE DE PARIS ILE DE FRANCE     DISTRICT DE PARIS     6 AVENUE JOSEPH BEDIER     75013 - PARIS | SQ       30 PLACE(S) DISPONIBLE(S)         Image: Comparison of the system of the system | <ul> <li>✓ RÉFÉRENCE</li> <li>Ŏ DURÉE</li> <li>③ PRIX</li> </ul> | 2306039<br>(24h)<br>90 € |
| Informations personnelles<br>civilité*<br>M. Mme                                                                                   | Nom*                                                                                                    | Prénom*                                                          |                          |    | NOUS VOUS INVITONS À PRI<br>CEPUIS VOTRE "ESPACE CAN<br>VOTRE CANDIDATURE NE SE                                                    | ÉPARER LES PIÈCES SUIVANTES QUI SERONT NÉ<br>IDIDAT".<br>IRA PRISE EN COMPTE QU'APRÈS TRANSMISSIO                                                                                                    | CESSAIRES POUR COMPLÉTER VOTR                                    | E DOSSIER                |
| Date de naissance*                                                                                                    | Lieu de naissance*                                                                                                    | Nationalité*<br>FRANCAISE                                        | ~                        |    | Certificat médical  Titre de séjour et autorisation de trav (ressortissant étranger)                                               | Photo d'identité                                                                                                    | <ul> <li>Ø Pièce d'identité</li> </ul>                           |                          |
| Coordonnées<br>Email*                                                                                                    | Confirmation                                                                                                    | Email*                                                           |                          |    | 5i vous disposez d'une licence active de joi                                                                                       | <i>ueur, d'éducateur, ou d'arbitre, seule la photo est nécessaire (et</i>                                                                                                    | , selon l'âge, l'autorisation pour mineur)                       |                          |
|                                                                                                    |                                                                                                    |                                                                  |                          |    |                                                                                                    |                                                                                                    | Je remplis mon dossier dans mon                                  | espace candidat          |
| ++                                                                                                    |                                                                                                    |                                                                  |                          |    |                                                                                                    |                                                                                                    |                                                                  |                          |

A LÌGU

## **Compléter son dossier 2/3**

Cliquez sur « candidature en cours » afin de remplir les différents formulaires

Enregistrez votre formulaire avant de passer à l'étape suivante

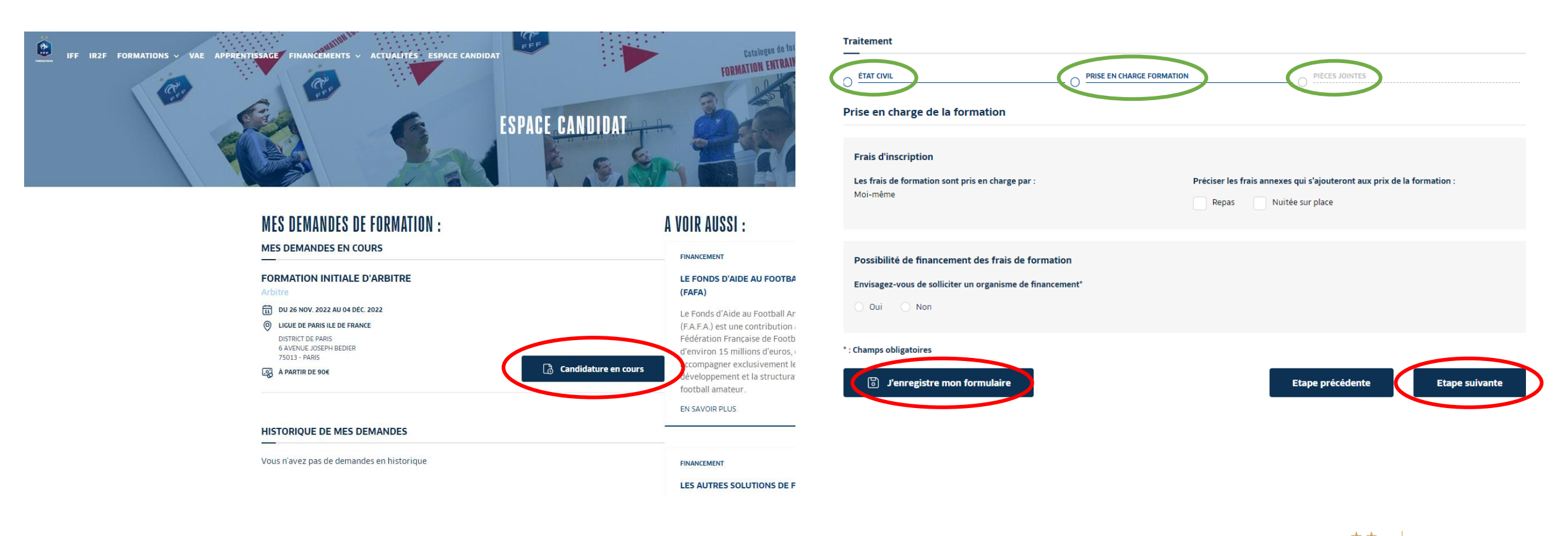

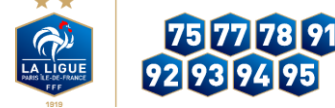

## Compléter son dossier 3/3

### Une fois que chaque étape est remplie, « valider » votre formulaire !

| C ÉTAT CIVIL                                                                                                    | PRISE EN CHARGE FORMATION                                                                                                    |                                                                                                    |
|----------------------------------------------------------------------------------------------------|----------------------------------------------------------------------------------------------------|----------------------------------------------------------------------------------------------------|
| Pièces jointes et accord réglementatio                                                                                                    | n                                                                                                    |                                                                                                    |
| Pièces jointes                                                                                                    |                                                                                                    |                                                                                                    |
| Autorisation pour mineur(e) (fichier type)<br>(Poids max.: 5Mo - formats: pdf, word)                                                                                                    | Attestation d'honorabilité (fichier type)<br>(Poids max.: 5Mo - formats: pdf, word)                                                                                                    |                                                                                                    |
| Télécharger                                                                                                    | C Télécharger                                                                                                    | Ø                                                                                                    |
| Nous vous remercions d'avoir complèté les renseig<br>Jous êtes maintenant sur le point de transmettre e<br>Jous retrouverez l'avancement de votre dossier er<br>Le gestionnaire de formation vous contactera par e | nements requis pour l'examen de votre dossier de c<br>e dossier.<br>vous connectant à votre Espace Candidat.<br>mail le cas échéant.                                                                                                    | andidature.                                                                                                    |
| Accord réglementation                                                                                                    |                                                                                                    |                                                                                                    |
| Attestation d'honorabilité*                                                                                                    |                                                                                                    |                                                                                                    |
| J'atteste sur l'honneur la véracité des inform                                                                                                    | ations transmises                                                                                                    |                                                                                                    |
| Droits à l'image*                                                                                                    |                                                                                                    |                                                                                                    |
| J'autorise l'Organisme de formation, lors de<br>vidéos me représentant ainsi qu'à exploiter<br>formations sur les supports de communicati<br>autorisation est consentie à titre gracieux et                        | ma présence sur les lieux de la formation, à prendre, u<br>ces clichés en partie ou en totalité, à des fins professio<br>on (site Internet, réseaux sociaux, journaux, plaquette<br>pour une durée de cinq ans exploités par la FFF, ses L | itiliser et diffuser à titre gratuit et non exclusif des photographies et<br>onnelles, pédagogiques, publicitaires ou informatives dans le cadre des<br>es de communication, brochures d'information, flyers,). Cette<br>igues régionales et l'IFF dans le monde. |
| Conditions Générales d'utilisation*                                                                                                    |                                                                                                    |                                                                                                    |
| Je reconnais avoir pris connaissance et acce                                                                                                    | ote les <u>Conditions Générales d'Utilisation</u> (CGU).                                                                                                    |                                                                                                    |
| : Champs obligatoires                                                                                                    |                                                                                                    |                                                                                                    |
| D l'enregistre mon formulaire                                                                                                    |                                                                                                    |                                                                                                    |
| Lo L'Enrevisire mon formulaire                                                                                                    |                                                                                                    |                                                                                                    |

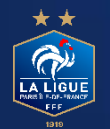

## **Envoyer sa candidature**

Confirmez l'envoi de votre dossier

Vérifiez que votre candidature a bien été envoyée dans votre espace client

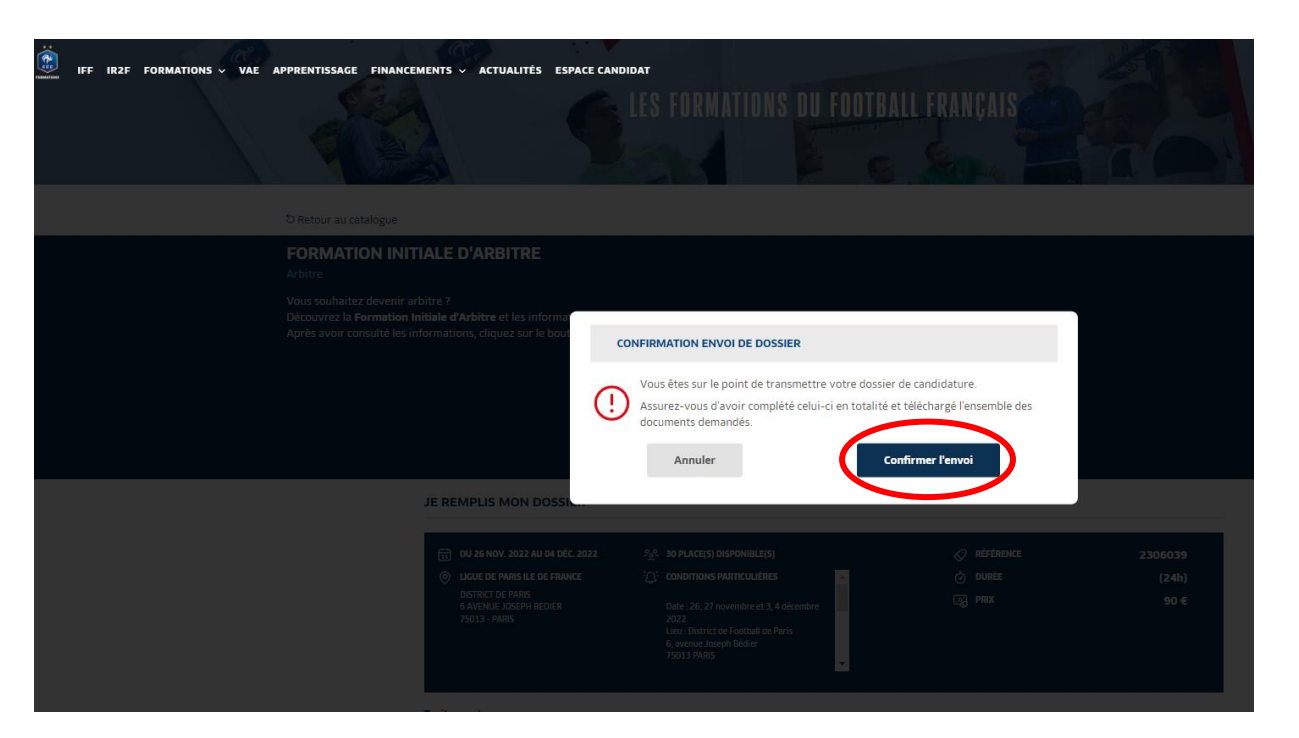

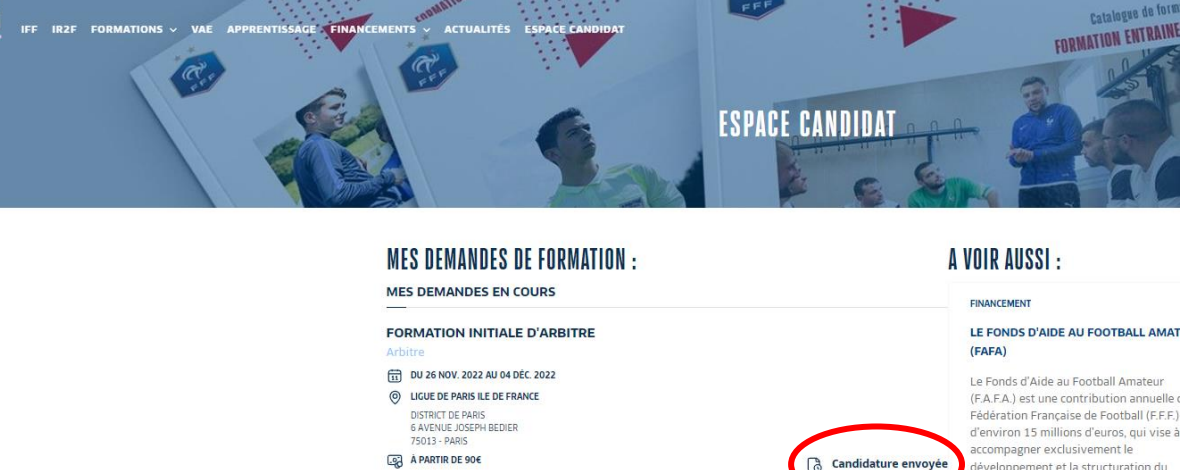

**HISTORIQUE DE MES DEMANDES** 

développement et la structuration du football amateur. EN SAVOIR PLUS

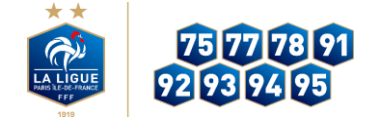

## Suivre sa candidature

Le licencié peut suivre ses candidatures envoyées

Il pourra également suivre l'évolution de ses candidatures en cours dans son « espace candidat »

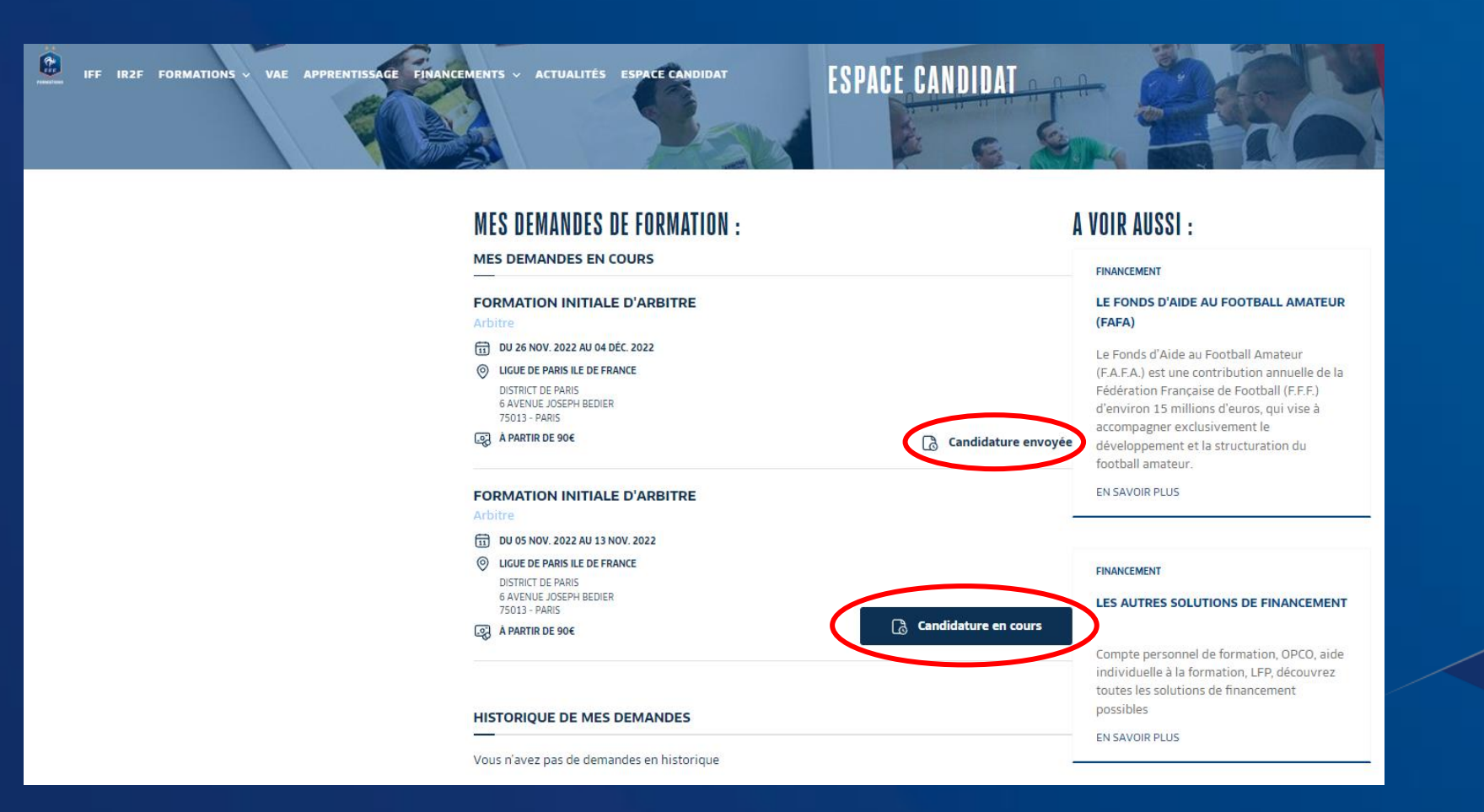

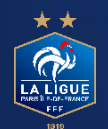

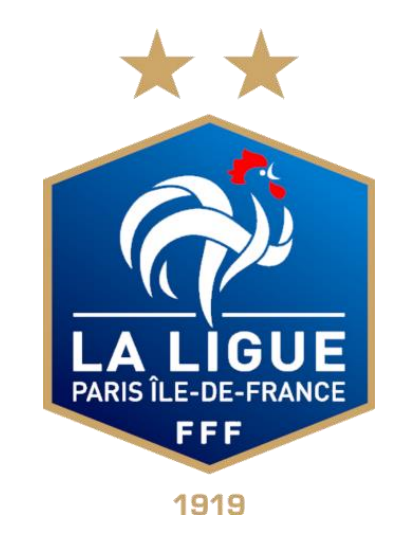

Pour toutes questions supplémentaires, vous pouvez contacter :

### Raissa SALISSOU au 01 42 44 12 25

fia@paris-idf.fff.fr

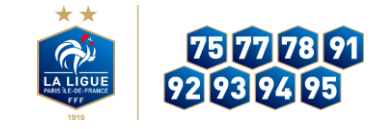